## YouTube fără reclame

## <u>La îndemână:</u>

Dacă este posibil, dezinstalează tot ce sună ca YouTube pe telefonul tău mobil.

Instalați Firefox (Android cu Playstore)

În Firefox, atingeți cele trei puncte din dreapta jos

Alegeți extensii

Selectați și instalați originea ublock.

## <u>Calculator:</u>

Instalați Firefox (vă rugăm doar de pe https://www.mozilla.org/de/firefox/new/ )

Faceți clic pe cele trei linii din dreapta sus

Alegeți suplimente și teme

Extensii (este în stânga în listă atunci)

Căutare: deblocați (apăsați pe Enter)

este afișată originea ublock, faceți clic pe ea

Apoi Adăugați în Firefox.

Minunat... acum rulează fără reclame